## Reference Guide for Basic Features of the PLU Voicemail System

## **Gaining Access to Your Mailbox**

Follow these simple steps to start using the PLU voicemail system.

- 1. Dial x5000 from on-campus or 536-5000 from off-campus to access the campus voicemail system.
- 2. If you are not calling from the phone number you are accessing the voicemail for, you will need to press # and then the mailbox number you would like to access.
- 3. Enter your security code.

**NOTE:** Once a message is erased and you have disconnected from that voice mail session, the messages cannot be retrieved by the system administrator. If you accidentally erase one you want to save and are still in the session, the system will give you the opportunity to review the erased messages at the end of the session and to re-save it.

## **Performing Common Tasks**

| Getting Started<br>If you want to                                                   | Then enter     |
|-------------------------------------------------------------------------------------|----------------|
| Listen to new messages                                                              | 1              |
| Listen to saved messages                                                            | 5              |
| Listen to and recover messages you've marked<br>for deletion (in this session only) | 7              |
| Review, forward, delete, or save messages                                           | 6              |
| Record a message for another subscriber                                             | 2              |
| After Recording a Message                                                           | <b>T</b> 1     |
| If you want to                                                                      | Then enter     |
| Append a fax                                                                        | 0 4            |
| Leave a number where you can be reached                                             | 0 8            |
| Mark the message urgent                                                             | 0 2            |
| Request a return receipt                                                            | 0 5            |
| Request future delivery                                                             | 0 1            |
| Restrict forwarding of the message                                                  | 03             |
| While Listening to a Message                                                        |                |
| If you want to                                                                      | Then enter     |
| Increase playback speed                                                             | 14             |
| Decrease playback speed                                                             | 17             |
| Skip ahead five seconds                                                             | 9              |
| Skip back five seconds                                                              | 3              |
| Skip to the next message                                                            | 7              |
| Setting Up Your Mailbox                                                             |                |
| If you want to                                                                      | Then enter     |
| Change your busy greeting                                                           | 3 1 3 1 or 3 5 |
| Change your name recording                                                          | 315            |
| Change your out-of-office greeting                                                  | 3133 or 36     |
| Change your password                                                                | 314            |
| Change your standard greeting                                                       | 3 1 3 2 or 3 4 |
| Set automatic message forwarding                                                    | 324            |
| Set Immediate Message Notification                                                  | 311            |
| Sot moscoago procontation ordering                                                  |                |

## **PLU Voicemail Navigation Map**

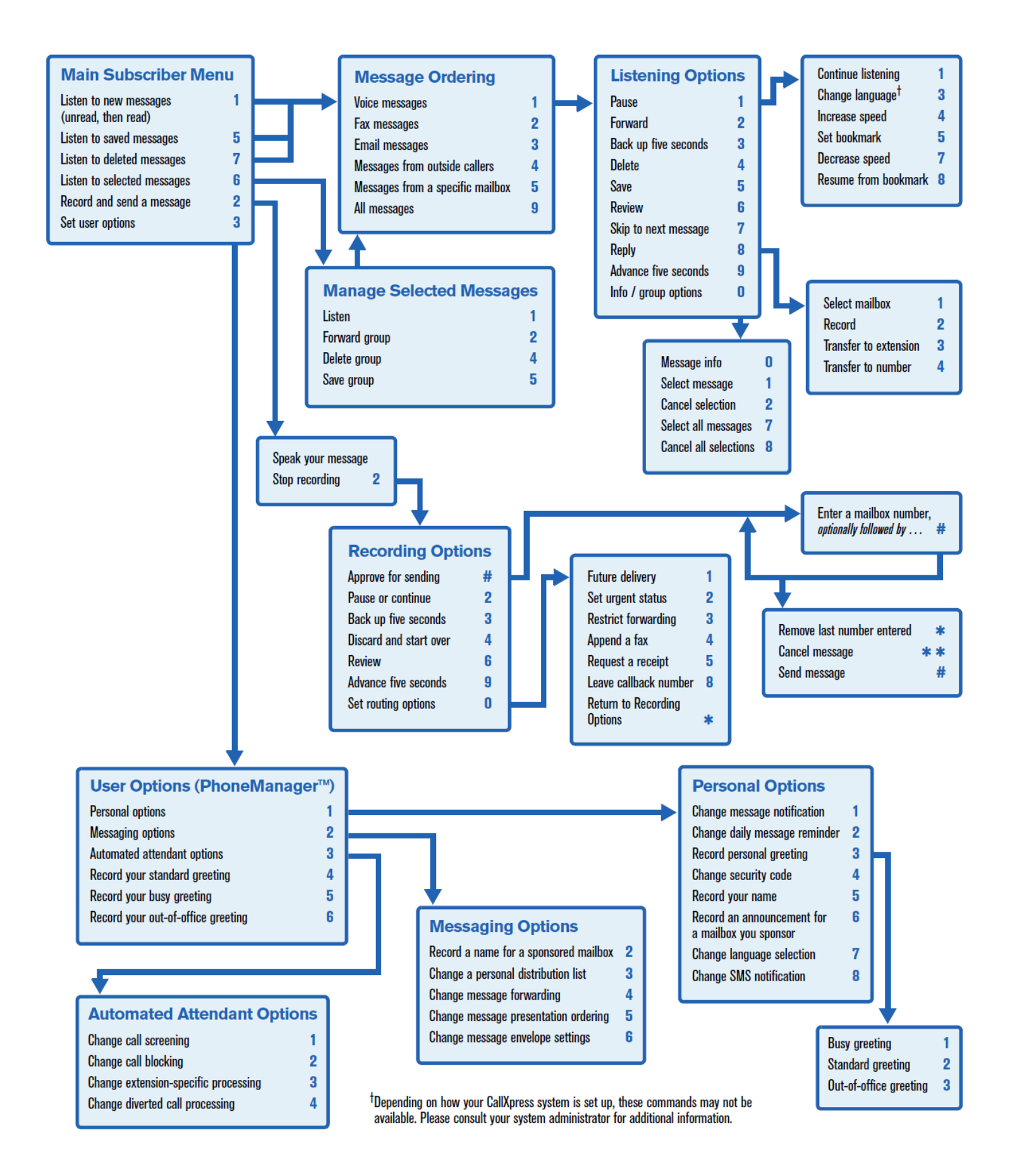